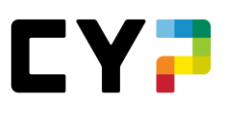

# ANLEITUNG Kursanmeldung Praxisausbilderkurse Zürcher Kantonalbank

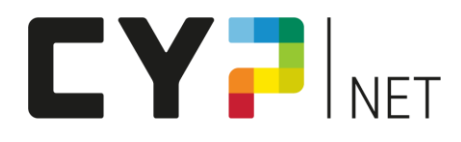

### Version: Januar 2023

### Inhalt

| 1 | Einleitung                                               | 2 |
|---|----------------------------------------------------------|---|
| 2 | Kursdaten/-orte                                          | 2 |
| 3 | Eröffnung Login Kursteilnehmende                         | 2 |
| 4 | Anmeldung Kurse                                          | 3 |
| 5 | Kursunterlagen: Weiteres Vorgehen ab 35 Tage vor Kurstag | 5 |

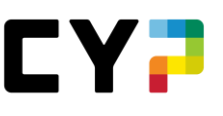

#### 1 Einleitung

Den Workshop «PAB ZKB KV-Reform Kompakt BiVo23» sowie «PAB ZKB Basic BiVo23» können ausschliesslich Mitarbeitende der Zürcher Kantonalbank besuchen, welche die Rolle als Praxausbilder:in oder Mentor:in übernehmen. Es ist wichtig, vor der Anmeldung die Teilnahme mit den zuständigen Personalnachwuchsverantwortlichen abzusprechen.

Die neue kaufmännische Grundbildung bringt diverse Neuerungen in den betrieblichen Umsetzungsinstrumenten, in den Bildungszielen sowie in Ihrer Rolle als Praxisausbilder:in mit sich.

Als aktive Mitgestalterin der KV-Reform sind wir bestens gerüstet, Sie bei der Umsetzung der neuen kaufmännischen Grundbildung in die Praxis zu unterstützen. CYP führt im Auftrag von der Zürcher Kantonalbank folgende Kurse durch:

| 971 PAB ZKB Basic BiVo23 $\rightarrow$ | für <b>neue</b> PA's und Mentoren, welche ab Sommer 23 einen Lernenden nach BiVo23 betreuen          |
|----------------------------------------|----------------------------------------------------------------------------------------------------|
| 972 PAB ZKB KV-Reform Kompakt BiVo23 → | für <b>bestehende</b> PA's und Mentoren, welche ab<br>Sommer 23 einen Lernenden nach BiVo23 betreuen |

Wir freuen uns, Sie im Kurs «KV-Reform Kompakt BiVo23» oder «Basic BiVo23» für die Betreuung der Lernenden und Ihre Rolle in der BiVo 2023 fit zu machen.

In wenigen Schritten zur Anmeldung der Kurse.

### 2 Kursdaten/-orte

Die Kursdaten und -orte sind nach Eröffnung des Logins für Kursteilnehmende ersichtlich.

### 3 Eröffnung Login Kursteilnehmende

Die Kursanmeldung erfolgt über das CYPnet. Eröffnen Sie bitte dafür ein persönliches Login als Kursteilnehmer:in.

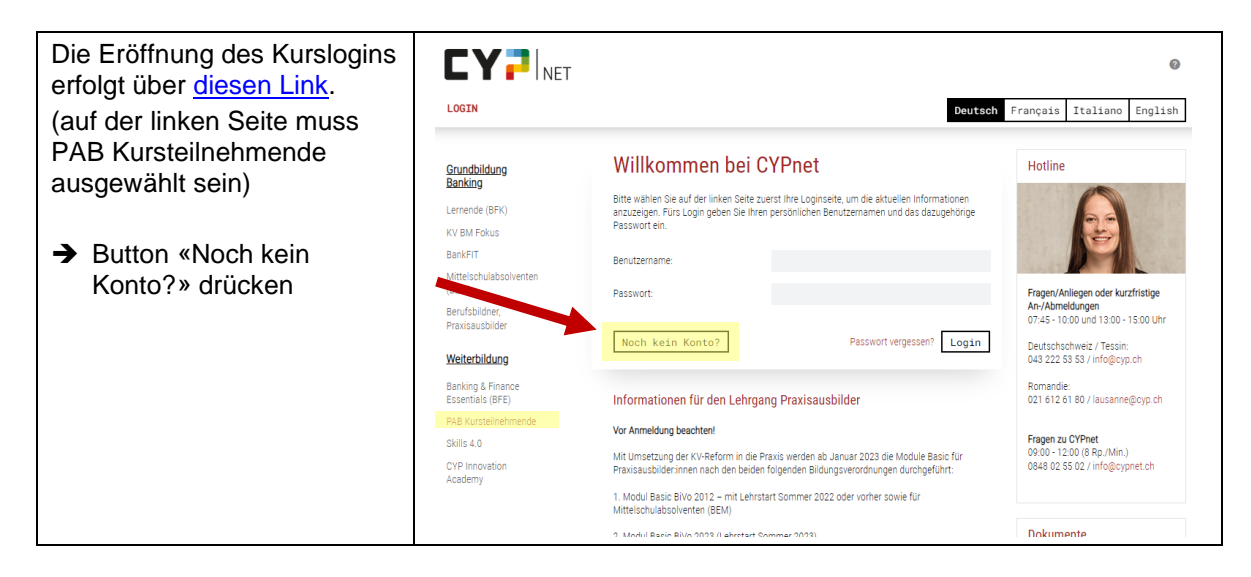

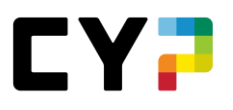

| Nun können Sie die<br>gewünschten Angaben für<br>die Eröffnung eines Logins | Neues Konto erstellen                              |                                                                |
|-----------------------------------------------------------------------------|----------------------------------------------------|----------------------------------------------------------------|
| als Kursteilnehmer:in<br>eingegeben.                                        | Damit Sie mit der Ausbildung beginnen und Kursmodu | ule buchen können, ist eine kostenlose Registration notwendig. |
|                                                                             | Anrede                                             | Frau 🗸                                                         |
| Durch Drücken des Buttons<br>«Konto erstellen» wird das                     | Vorname                                            |                                                                |
| Konto eröffnet.                                                             | Name                                               |                                                                |
| Sie erhalten eine<br>Bestätigung an die von Ihnen                           | E-Mail                                             |                                                                |
| registrierte E-Mail-Adresse                                                 | Benutzername                                       |                                                                |
| inkl. Aktivierungslink. Mit<br>Klick auf den Link schliessen                | Passwort                                           |                                                                |
| Sie die Registration ab.                                                    | Passwort bestätigen                                |                                                                |
|                                                                             |                                                    | Abbrechen Konto erstellen                                      |

## 4 Anmeldung Kurse

| Die Anmeldung erfolgt über<br>diesen Link mit dem vorher<br>eröffneten Login als                                                           |                                                                                                    | Deutsch                                                                                                    | Français Italiano English                                                                                                    |
|----------------------------------------------------------------------------------------------------|----------------------------------------------------------------------------------------------------|----------------------------------------------------------------------------------------------------|----------------------------------------------------------------------------------------------------|
| Kurstelinenmer.in.                                                                                                    | Srundbildung<br>Banking<br>Lernende (BFK)<br>KV BM Fokus<br>BankFIT<br>Mittelschulabsolventen<br>(BEM)<br>Berufsbildner,<br>Praxisausbilder<br>Weiterbildung<br>Banking & Finance<br>Essentials (BFE)<br>PAB Kurstelinehmende<br>Skills 4.0<br>CVP Innovation<br>Academy | Willkommen bei CYPnet   Bitte wählen Sie auf der linken Seite zuerst ihre Loginseite, um die aktuellen informationen genomen. Fürs Login geben Sie ihren persönlichen Benutzermamen und das dazugehörige   Benutzermame:   Passwort:   Noch kein Konto?   Passwort vergessen?   Login   Informationen für den Lehrgang Praxisausbilder   Pravasusbilderinnen nach den beiden folgenden Bildungsverordnungen durchgeführt:   Nutmestzung der KV-Reform in die Praxis werden ab Januer 2023 die Module Basic für Pravasusbilder   Pravasusbilderinnen nach den beiden folgenden Bildungsverordnungen durchgeführt:   1. Modul Basic BiVo 2012 – mit Lehrstart Sommer 2022 oder vorher sowie für Mittelschulabsolventen (BEM) | Hotiine<br>Fragen/Anlegen odr kurzfristige<br>An/Abmeldungen<br>0r:45 - 1000 und 18:00 - 15:00 Uhr<br>Deutschschweiz / Tessin:<br>043 222 53 53 / info@cyp.ch<br>Romandie:<br>021 612 61 80 / lausanne@cyp.ch<br>Frage zu CYPnet<br>09:00 - 12:00 (Bp / Jkin)<br>08:48 02 55 02 / info@cypnet.ch |
| Die Übersicht «Weitere<br>Bildungsgänge» erscheint.<br><b>Wichtig:</b><br>Bildungsgang<br>«Praxisausbilder Zürcher<br>Kantonalbank» wählen | Praxisausbilder Zi<br>Ein Bildungsgang f<br>Kantonalbank.<br>Deutsch                                                                                                    | ircher Kantonalbank<br>für Praxisausbilder der Zürcher                                                                                                    |                                                                                                    |

#### Anleitung Kursanmeldung

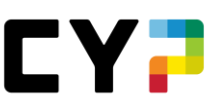

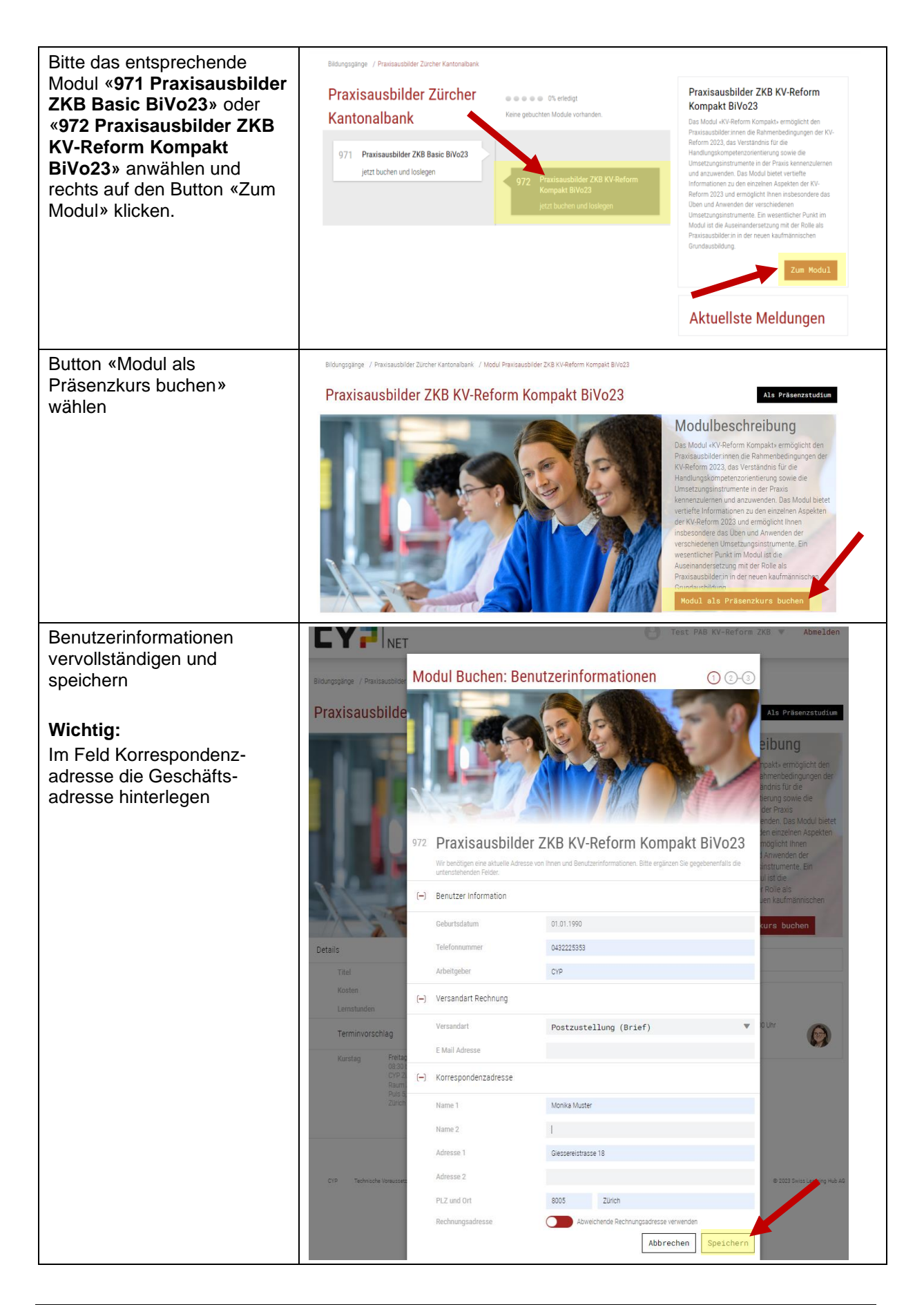

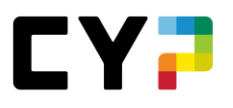

| Termin/Ort auswählen und                           | 070 | Dravias                                                                                                    | uchildor 71/D 1/1                                                                                                    | / Deform Kompakt Pillogg                                                                                                    |
|----------------------------------------------------|-----|----------------------------------------------------------------------------------------------------|----------------------------------------------------------------------------------------------------|----------------------------------------------------------------------------------------------------|
| mit Button «Weiter»<br>bestätigen.                 |     | PIdXISd                                                                                                    | IUSDIIUEI ZKD KV                                                                                                    | -Reform Kompakt BIV025                                                                                                    |
|                                                    |     | Wir benötigen eine aktuelle Adresse von Ihnen und Benutzerinformationen. Bitte ergänzen Sie gegebenenfalls die<br>untenstehenden Felder. |                                                                                                    |                                                                                                    |
| Danach dan                                         |     |                                                                                                    |                                                                                                    | Ausgebuchte Kurse ausblenden                                                                                                    |
| Geschäftsbedingungen AGB                           |     | Termin                                                                                                    | Ort                                                                                                    | Status                                                                                                    |
| zustimmen und «Weiter»<br>klicken.                 |     | 28.04.2023                                                                                                    | CYP Zürich<br>8005 Zürich                                                                                                    | 24 freie Plätze                                                                                                    |
|                                                    |     | 02.05.2023                                                                                                    | CYP Zürich<br>8005 Zürich                                                                                                    | 24 freie Plätze                                                                                                    |
|                                                    |     | 23.05.2023                                                                                                    | CYP Zürich<br>8005 Zürich                                                                                                    | 24 freie Plätze                                                                                                    |
|                                                    |     | 16.06.2023                                                                                                    | CYP Zürich<br>8005 Zürich                                                                                                    | 24 freie Plätze                                                                                                    |
|                                                    | ()  | Details zum g                                                                                                    | ewählten Termin                                                                                                    |                                                                                                    |
|                                                    |     | Kurstag                                                                                                    | Freitag, 28.04.2023<br>08:30 bis 17:30<br>CYP Zürich,<br>Raum Zwirn<br>Puls 5, Giessereistrasse 18, 8005<br>Zürich                          | A Map error: g.co/staticmaperror<br>Digitec Galaxus<br>Filiale Zürich<br>Google B Schrindauatoraean NN enta #2023                   |
|                                                    |     |                                                                                                    |                                                                                                    | Abbrechen Zurück Weiter                                                                                                    |
| Anschliessend auf den<br>Button «Gelesen» klicken. | 0   | Bestätigung                                                                                                    |                                                                                                    |                                                                                                    |
| Ihre Anmeldung ist<br>abgeschlossen.               |     | Besten Dank für o<br>folgt nach der Du<br>Moduldurchführu<br>Tage vor dem Mo                                                             | lie Buchung des Moduls. Sie erhalten<br>rchführung per Post. Abmeldungen kö<br>ng getätigt werden. Mit der Bearbeitur<br>dulstart beginnen. | eine Bestätigung per E-Mail. Die Rechnung<br>innen kostenlos bis 35 Tage vor<br>ng der Lerninhalte können Sie frühestens 35 Gelesen |
| Mit Button «Abmelden»<br>ausloggen.                |     |                                                                                                    |                                                                                                    |                                                                                                    |

### 5 Kursunterlagen: Weiteres Vorgehen ab 35 Tage vor Kurstag

| Der Vorbereitungsauftrag      |                                                                                                    | Test PAB_DE 💌 Abmelden                                                                     |
|-------------------------------|----------------------------------------------------------------------------------------------------|--------------------------------------------------------------------------------------------|
| frühestens 35 Tage vor dem    | Bildungspärge / Bildungspang Previousbilder - Deutsch / Modul Previousbilder KV-Peform Kompekt BIVs23 |                                                                                            |
| Kurstag aufgeschaltet.        | Praxisausbilder KV-Reform Kompakt BiVo23                                                              | Als Präsenzstudium Als Fernstudium Als Webinar                                             |
|                               | Details                                                                                               |                                                                                            |
| Wir hitten Sie den            | Titel Praxitausbilder KV-Reform Kompakt Lernstunden ca. 8 Std                                         |                                                                                            |
| Verbaraitungaauftrag vor      | Erledigt •••••0% Restdauer ca. 8 Std                                                                  |                                                                                            |
|                               | Kursstatus Definitiv angemeldet                                                                       | Modulbasebroibung                                                                          |
| dem Kurs zu bearbeiten. Die   | () Termin                                                                                             | Das Modul «KV-Reform Kompakt» ermöglicht den                                               |
| Unterlagen konnen mit dem     | Kurstag Montag, 24.04.2023<br>08.30 bin 17.30                                                         | Praxisausbilder:innen die Rahmenbedingungen der<br>KV-Reform 2023, das Verständnis für die |
| Pfeil-Button geöffnet werden. | CYP Aarau,<br>1. OG                                                                                   | Handlungskompetenzorientierung sowie die<br>Umsetzungsinstrumente in der Praxis            |
|                               | Bahnholpistz 4, 5001 Aarau                                                                            | kennenzulernen und ozuwenden. Das Modul<br>bietet vertiefte in mationen zu den einzelnen   |
|                               |                                                                                                    | Aspekten die V-Reform 2023 und ermöglicht<br>Ihnen die sondere das üben und Anwenden der   |
|                               | (-) Vorbereitung                                                                                      | ver nedenen Umsetzungsinstrumente. Ein<br>sentlicher Punkt im Modul ist die                |
|                               | 01 Vorbereitungsauftrag Offen 🔻                                                                       | Auseinandersetzung mit der Rolle als<br>Praxisausbilder:in in der neuen kaufmännischen     |
|                               | 02 Ausbildungsplan Vorlage                                                                            | Rrundaushilduno                                                                            |
| Wir freuen uns. Sie hald bei  | 03 Fragebogen Fuehrungsverhalten Offen 🔻                                                              | CYP Hotline                                                                                |
|                               | 04 Info Motivation und Fuehrung Offen V                                                               | 07:45 - 10:00 und 13:00 - 15:00 Uhr<br>Telefon: 043 222 53 53                              |
| uns zu begrussell.            | (+) Präsenzkurs                                                                                       | Email: Info@cyp.ch                                                                         |